В този модул са описани промените и допълненията, направени във версия Hippocrates-GP 5.191!

## Разпечатайте указанията като кликнете на този надпис

ъ

## • Дейности->Прегледи

Добавена е възможност за изпращане на Медицинско направление за ТЕЛК към НЗИС.

Издаването на направлението не е променено. За ново направление натиснете бутона Ново. Задължителните полета за попълване се оцветяват в червено.

| Лична карта №   | дата:                     |        | EL                | Н                                                      |
|-----------------|---------------------------|--------|-------------------|--------------------------------------------------------|
| Причина за изда | ване на направлението :   |        |                   | <ul> <li>Необходимост<br/>домашно посещение</li> </ul> |
| Насочване към Р | РКМЕ по тип адрес на паци | ента : |                   | ~                                                      |
|                 |                           |        | OVUL OTMOTICA HOL | Ицето е в трудовоправни отно                           |

Ако лицето е в трудовоправни отнощения, трябва да се сложи отметка при и съответно се показват допълнителни полета:

| У Лицето е в трудовоправни отношения |          |                              |            |              |  |  |  |  |
|--------------------------------------|----------|------------------------------|------------|--------------|--|--|--|--|
| Работодател                          |          |                              | ЕИК на раб | отодател     |  |  |  |  |
| Телефон за връзка                    | И        | иейл за връзка с работодател |            |              |  |  |  |  |
| Код на държава                       | √ Област | ~                            | Град       |              |  |  |  |  |
| EKATTE                               | адрес    |                              |            | Пощенски код |  |  |  |  |
| длъжност                             |          |                              |            |              |  |  |  |  |

ЕКАТТЕ кодът се отнася за адреса на фирмата. При двоен клик в полето ЕКАТТЕ се появява форма за избор на екатте код:

| X EKATTE                                                    |                            | - 0            | ×         |     |     |   |
|-------------------------------------------------------------|----------------------------|----------------|-----------|-----|-----|---|
|                                                             | Търсене <mark>София</mark> |                | Q         |     |     |   |
| 1                                                           |                            |                |           |     |     |   |
| Населено място                                              | EKATTE                     | Пощенски ко    | а         |     |     |   |
| EKATTE                                                      |                            |                |           |     |     |   |
| Без населено място<br>                                      | 00000                      |                |           |     |     |   |
| ⊞-Благоевград<br>— с                                        | 04279                      |                |           |     |     |   |
| њ-ъургас<br>Ф. Раски                                        | 0/0/9                      |                |           |     |     |   |
| торна<br>∰-Велико Търново                                   | 10447                      |                |           |     |     |   |
| Брой заредени елемента : 005633                             | Прием                      | и Затво        | ори       |     |     |   |
| а по-лесно намиране, в полето Търсене въведете              | населеното място, което тъ | рсите и натисн | нете буто | она | Q . |   |
| резултат на това, ще се филтрират населените м<br>К TreeBox | еста по търсеното:         |                |           | _   |     | > |
|                                                             |                            |                |           |     |     |   |

| Населено място                   | EKATTE | Пощенски код |     |         |
|----------------------------------|--------|--------------|-----|---------|
| E − EKATTE                       |        |              |     |         |
| София                            | 68134  |              |     |         |
| 🖻 София (столица)                | 68134  |              |     |         |
| <u>⊨</u> -Ст <mark>олична</mark> | 68134  |              |     |         |
| София                            | 68134  | 1000         |     |         |
|                                  |        |              |     |         |
|                                  |        |              |     |         |
|                                  |        |              |     | ]       |
| Брой открити съвпадения : 000003 |        | При          | еми | Затвори |
|                                  |        | 1 par        | 0   | Сагоори |

Маркирайте реда с населеното място и пощенския код и натиснете бутона "Приеми" и на екрана ще се попълнят съответните полета в бланката ЕКАТТЕ и Пощенски код.

1

След като сте попълнили необходимите данни, натиснете бутона Запис, за да запишете направлението.

Изпращането към НЗИС е по подобие на другите е-направления от бутона Изберете "Изпращане на МН за ТЕЛК".

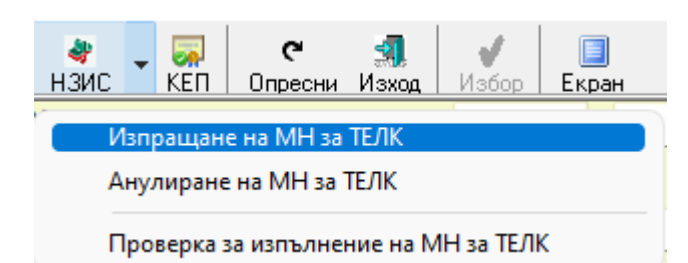

Както обикновено, комуникацията с НЗИС се извършва с налична интернет връзка и валиден електронен подпис. При успешно изпращане на направлението към НЗИС, излиза съобщение "Операцията завърши успешно" и на бланката полето НРН светва в зелено и се появява надпис Активно.

НРН 223119000087 Активно

При необходимост от анулиране на направлението, изберете "Анулиране на МН за ТЕЛК". При успешно анулиране в НЗИС, полето НРН светва в червено и се появява надпис Анулиран.

НРН 22308В000049 Анулиран

## • Безплатни рецепти

В "Безплатни рецепти" в грида с издадените рецепти е добавена функционалност да се оцветяват по различен начин активните и анулираните рецепти. Активните рецепти са оцветяват в синьо, анулираните в червено:

| Амб. Лист НРН : 223086000058 |       |           |              |  |  |  |
|------------------------------|-------|-----------|--------------|--|--|--|
| Дата                         | Номер | Статус    | Изпълнено на |  |  |  |
| 04.11.2022                   | 1533  | Активна   |              |  |  |  |
| 04.11.2022                   | 1533  | Активна   |              |  |  |  |
| 04.11.2022                   | 1533  | Активна   |              |  |  |  |
| 04.11.2022                   | 1534  | Анулирана | 04.11.2022   |  |  |  |
| 04.11.2022                   | 1534  | Анулирана | 04.11.2022   |  |  |  |
| 04.11.2022                   | 1534  | Анулирана | 04.11.2022   |  |  |  |

Също така, е добавена възможност да се показва подробна информация за издадените рецепти. Най-отдолу, при бутоните за изпращане на рецептата, е добавен нов бутон "История".

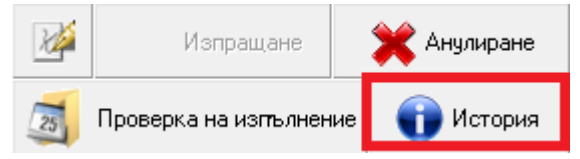

При натискане на бутона "История" има две менюта:

История на лекарствата ( H3OK ) История на предписаните лекарствата ( локално )

Първото меню, извиква и показва същата информация както и при **"Е-рецептурна книжка"->"История на лекарствата по ЕРК"**. Второто меню, показва разширена информация за всичките рецепти на пациенти, взети локално от данните в програмата.

X

За да виждате цялата информация, натиснете върху квадратчето

, за да виждате прозореца на цял екран.

| × | История | на | предписаните | лекарствата. |
|---|---------|----|--------------|--------------|
|---|---------|----|--------------|--------------|

|                                                                                                    | Търсен                                                                                            | e Respimat | Q                  |         |                   |
|----------------------------------------------------------------------------------------------------|---------------------------------------------------------------------------------------------------|------------|--------------------|---------|-------------------|
| - The second second sec |                                                                                                   |            |                    |         |                   |
| Номер/Код                                                                                                    | Описание                                                                                          | От дата    | Следващо изписване | Статус  | Рецептурна книжка |
| ⊟-Рецепти                                                                                                    |                                                                                                   |            |                    |         |                   |
| <mark>⊜ Амр</mark> . №1688 / 22256003D342                                                                                                    |                                                                                                   | 13.09.2022 |                    |         |                   |
| 🔠 Рецепта. N:1380 / 22256503D2A9                                                                                                    | Бланка 5                                                                                          |            |                    | Активна | 28749853          |
| 📄 Рецепта. N:1379 / 22256103D259                                                                                                    | Бланка 5                                                                                          |            |                    | Активна | 28749853          |
| —— МКБ : I11.9 - Код на ЛП : CG935                                                                                                    | Triplixam, Film coated tablet, 10 mg/2.5 mg/5 mg D. 1(една) оп.S. 1 x 1 За: 28(двадесет и осем) д |            | 11.10.2022         |         |                   |
| 📄 Рецепта. N:1378 / 22256C03D214                                                                                                    | Бланка 5                                                                                          |            |                    | Активна | 28749853          |
| —— МКБ : I11.9 - Код на ЛП : CG142                                                                                                    | CONCOR, Film-coated tablet, 5 mg D. 1(една) оп.S. 1 x 1 За: 28(двадесет и осем) дни.              |            | 11.10.2022         |         |                   |
|                                                                                                    |                                                                                                   |            |                    |         |                   |
|                                                                                                    |                                                                                                   |            |                    |         |                   |

 $\times$ 

Добавена е предполагаема дата за следващо изписване на лекарството. В бутона Търсене, можете да въведете конкретно нещо по което да търсите измежду всичките рецепти, примерно име на лекарство, или МКБ код и т.н.

За да виждате повече или по-малко информация за рецептата, натиснете съответно 匪 или 亘 пред рецептата.

За да видите цялата разширена информация за всичките рецепти на екрана, маркирайте Рецепти и натиснете бутона 💻

## • Е-Консултация

При **"Консултация"**, на екрана са добавени нови полета: **"Специалист УИН"**-попълва се УИН на специалиста, **"Специалист"**-попълват се имената на специалиста и полетата **"Анамнеза"**, **"Обективно състояние"** и **"Изследвания"**. Като напомняме, че дали ще се върне информация в текстовите полета за Анамнеза, Обективно състояние, Изследвания и Терапия, зависи от това дали са изпратени в НЗИС от специалиста, понеже не са задължителни за изпращане.

| Номер на амбулаторният лист / НРН от дата 07.11.2022<br>Специалист УИН Специалист Специалист Специалист<br>Консулт ацията е извършена по.<br>« Направление от ОПЛ Направление от специалист<br>Диагнози и терапия<br>Водещи диагнози: Придужаващи заболявания:<br>Анаминеза<br>Обективно състояние |   |
|----------------------------------------------------------------------------------------------------|---|
| Специалист УИН Специалист ОПЛ<br>консулгацията е извършена по.<br>Специалист ОПЛ Паправление от специалист<br>Диагнози и терапия<br>Водещи диагнози: Придружаващи заболявания:<br>Анамнеза<br>Обективно състояние                                                                                  |   |
| Кинсулгацията е извършена по. Маправление от ОПЛ Направление от специалист   Диагнози и терапия   Водещи диагнози:   Придружаващи заболявания:     Анамнеза     Обективно състояние                                                                                                    | • |
| - Диагнози и терапия<br>Водещи диагнози: Придружаващи заболявания:<br>Анамнеза<br>Обективно състояние                                                                                                    |   |
| Анамнеза<br>Обективно състояние                                                                                                    |   |
| Анамнеза<br>Обективно състояние                                                                                                    |   |
| Обективно състояние                                                                                                    | ٦ |
|                                                                                                    | - |
|                                                                                                    |   |
| Терапия                                                                                                    | _ |
|                                                                                                    |   |
|                                                                                                    | - |
| Изследвания                                                                                                    |   |
|                                                                                                    | • |
|                                                                                                    |   |
|                                                                                                    |   |
| Специалност Амб. лист номер Дата МКБ МКБ МКБ МКБ МКБ МКБ МКБ МКБ МКБ МКБ                                                                                                    |   |